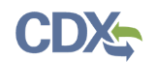

# REGISTRY MAINTENANCE USER GUIDE

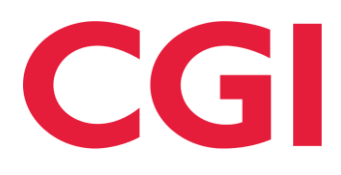

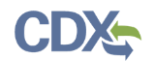

# Table of Contents

| 1.0 EPA Registration Maintenance Account Manager (RMAM) Job Aide | 3  |
|------------------------------------------------------------------|----|
| 2.0 Approving/Disapproving Preparer Registration Requests        | 3  |
| 3.0 Accessing User Account Information                           | 8  |
| 4.0 Support                                                      | 10 |

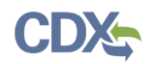

#### 1.0 EPA Registration Maintenance Account Manager (RMAM) Job Aide

Note: This guide is intended to provide an overview of the CDX RMAM tools for use by individuals responsible for managing access to the Electronic Permit System (EPS) application. There are three sections to this job aide. Select a hyperlink below to navigate to a specific section:

- <u>Approving/Disapproving Preparer Registration Requests</u>
- <u>Accessing User Account Information</u>
- <u>Support</u>

## 2.0 Approving/Disapproving Preparer Registration Requests

When a Permitting Authority user registers for the Preparer or Manager role, they must be approved by an RMAM before they can access the Electronic Permit System application.

1. As an RMAM, you will receive an email notification when a Preparer or Manager has requested access to the EPS application (Figure 1).

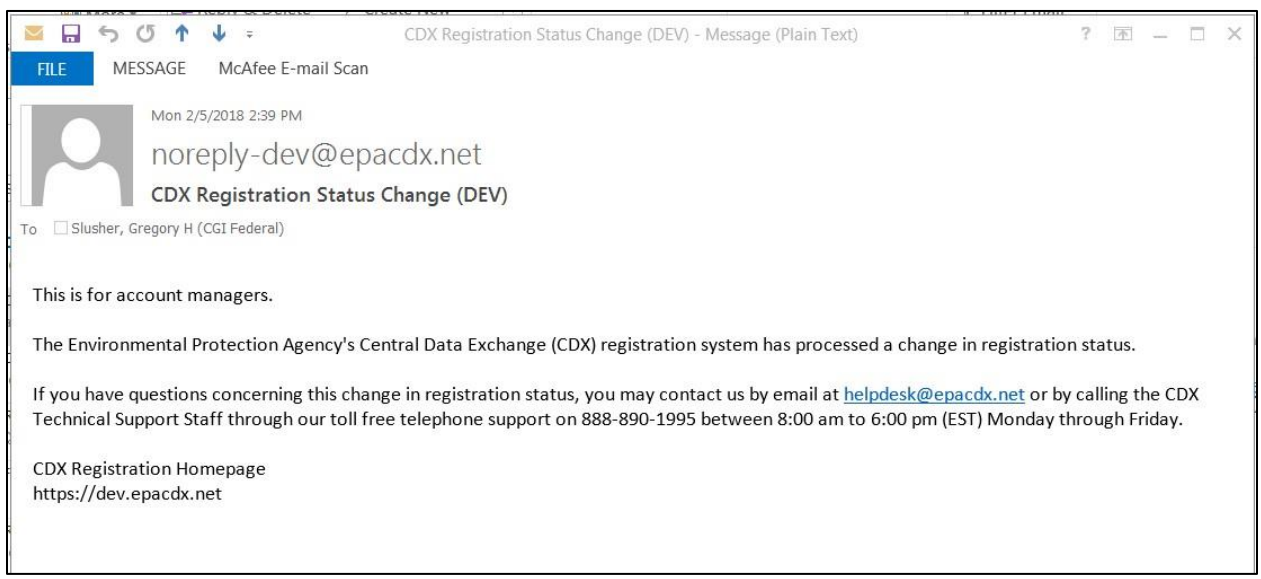

Figure 1

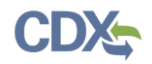

- 2. Log into CDX (<u>https://cdx.epa.gov/</u>)/Login.gov..
- 3. Select the 'Reg Maint' tab (Figure 2).

| Home  | About   | Recent Announ | ncements  | Terms and Conditi | ions | FAQ       | Help    |                                                                        |
|-------|---------|---------------|-----------|-------------------|------|-----------|---------|------------------------------------------------------------------------|
| CDX   | Centra  | al Data Exch  | ange      |                   |      |           | ⊾ C     | ontact Us<br>ed in as JAMES.GOLDSMITH@CGIFEDERAL.COM ( <u>Log out)</u> |
| MyCDX | ( Inbox | My Profile Re | g Maint F | Role Sponsorship  | Subm | nission H | listory | Payment History                                                        |
|       |         |               |           |                   | Figu | re 2      |         |                                                                        |

4. Select the 'Pending Requests' link (Figure 3).

| CINE OF States Environmental Protection Age                                                                                                    | лсу сентры, емля ехсничег ССХХ                                                              |
|----------------------------------------------------------------------------------------------------|---------------------------------------------------------------------------------------------|
| CDX Home About CDX Recent Announcements 1                                                                                                    | erms and Conditions FAQs Help Logged in as JAMES.GOLDSMITH@CGIFEDERAL.COM (Log ou           |
| Central Data Exchange                                                                                                    | Contact Us Last Login: 11/22/2024 3:00:02 PM                                                |
| MyCDX         Inbox         My Profile         Keg Maint         Role S           You are here: Reg Maint Tools         Registration Tools         Registration Tools         Registrating Registration Tools         Registrating Regist | ponsorship Submission History Payment History                                               |
| Tool                                                                                                    | Description                                                                                 |
| User Management                                                                                                    | View and/or modify a user's profile.                                                        |
| Pre-Registration                                                                                                    | Register an account for a user.                                                             |
| Pending Requests                                                                                                    | View pending requests for access to programs services and/or roles.                         |
| Program/Flow Flags Viewer                                                                                                    | View the provisioned requirements for a program and associated roles.                       |
| Maintenance Reports                                                                                                    | Retrieve administration statistics and reports on users.                                    |
| Shortcut URL                                                                                                    | Provide the Helpdesk and RMAM roles with the ability to generate Registration Shortcut URL. |
| FAQ Editor Tool                                                                                                    | Edit FAQs for available program services.                                                   |
| Rules of Behavior Content Management                                                                                                    | Edit the content for Rules of Behavior for specific roles.                                  |
| Reporting Tools                                                                                                    |                                                                                             |
| Tool                                                                                                    | Description                                                                                 |
| LexisNexis Report                                                                                                    | Provides a report of all LexisNexis attempts.                                               |
| User Communication Tool                                                                                                    | Allows account managers to post CDX alerts and send emails to their user community.         |
| Security Tools                                                                                                    |                                                                                             |

Figure 3

- 5. View all pending requests for EPS by selecting 'EPS Electronic Permit System' from the 'Program Service' dropdown field (Figure 4).
  - a. Alternatively, enter other information on this page to search based on specific criteria such as Last Name or Email.

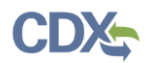

| Search By Criteria                           |                                  |
|----------------------------------------------|----------------------------------|
| User ID                                      | Exact Matches Only:              |
| First Name                                   | Exact Matches Only:              |
| Last Name                                    | Exact Matches Only:              |
| Email                                        | Exact Matches Only:              |
| Program Service                              | EPS – Electronic Permit System 🗸 |
| Role                                         |                                  |
| Program ID                                   | Exact Matches Only:              |
| Phone Number                                 | Exact Matches Only:              |
| Organization Name                            | Exact Matches Only:              |
| Organization State                           | ~                                |
| Or                                           |                                  |
| Organization Region                          | <b>~</b>                         |
| Search By Confirmatic<br>Confirmation Number | n Number                         |

Figure 4

- 6. Select the 'Search' button after entering your search criteria.
- The search results page will display all users associated with your search criteria (Figure 5)
  - a. You may check this tool periodically to ensure users of all types are not awaiting approval to proceed with their daily activities.

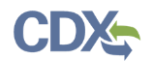

| Central Data Exchan                                                                                                    | ge                                                                    |                                                                                                    |                                                                                             | Last Login: 11/22/202 | Contact Us |  |  |  |  |  |
|----------------------------------------------------------------------------------------------------|-----------------------------------------------------------------------|----------------------------------------------------------------------------------------------------|---------------------------------------------------------------------------------------------|-----------------------|------------|--|--|--|--|--|
| MyCDX Inbox My Profile                                                                                                    | Reg Maint Role Sponsorship                                            | Submission History Pay                                                                                                    | ment History                                                                                |                       |            |  |  |  |  |  |
| You are here: Reg Maint Tools » Pending Requests – Search » Pending Requests – Summary         Pending Requests – Search Results         9 items found; displaying 1 to 9.    Page 1 of 1 |                                                                       |                                                                                                    |                                                                                             |                       |            |  |  |  |  |  |
| Select All                                                                                                    | Requestor Information \$                                              | Request Details                                                                                                    |                                                                                             | Request Date          | \$         |  |  |  |  |  |
| Permitting Authority Preparer                                                                                                    | James Goldsmith<br>(JGTESTING2)<br>james.goldsmith@cgifederal.co<br>m | Organization: CGI INC<br>Program Service: EPS<br>Role: Permitting Authority<br>Preparer<br>Permitting Authority Preparer:<br>COLORADO DPHE<br>View Details | Current Electronic Score: Not<br>Set<br>Current Paper Score: Not Set<br>Updated Paper Score | ∷ 11/13/2024 8:58     | :47 PM     |  |  |  |  |  |
|                                                                                                    |                                                                       | Figure 5                                                                                                    |                                                                                             |                       |            |  |  |  |  |  |

- 8. Check the box next to the name of each user that will be approved.
- 9. Select the 'Approve Selected Requests' button (Figure 6).
  - a. If you do not wish to approve the registration request, select the 'Reject Selected Requests' button. You will be asked to provide a reason for why you are denying the user's request. This will send an automated email message to the user notifying them that their registration request has been rejected.

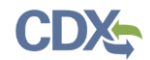

# **EPS: Electronic Permit System**

| MCDX       Indox       My Profile       Reg Maint       Role Sponsorbite       Submission History       Payment History         You are here: Reg Maint Tools = Pending Requests - Search = Pending Requests - Search Results       9       Items found, displaying 1 to 9.       Page       Items found, displaying 1 to 9.         Pending Requests - Search Results       9       Items found, displaying 1 to 9.       Page       Items found, displaying 1 to 9.       Page       Items found, displaying 1 to 9.         Pending Requests - Search Results       Organization CGI NC       Current Bectronic Score. Not 11/13/2024 8.58.47 PM         Permitting Authority Preparer       Colorable       Current Reper Score: Not Set       Program Service 195         Permitting Authority Preparer       Colorable       Organization CGI Federal       Current Bectronic Score. Not.       8/15/2022 6.03.35 PM         Responsible Official       Cereald Frilot<br>(Gr487184)<br>geraid.frilot@cgifederal.com       Organization CGI Federal<br>Program Service. 195       Current Bectronic Score. Not.       8/8/2022 7.00.53 PM         Application Preparer       Cereald Frilot<br>(Gr487184)<br>geraid.frilot@cgifederal.com       Organization CGI Federal<br>Program Service. 195       Current Bectronic Score. Not.       8/8/2022 7.00.53 PM         Pole Autor Preparer       Jacob Kora       Organization CGI FEDERAL<br>Program Service. 195       Current Bectronic Score. Not.       8/8/2022 6.06.48 PM                                                                                                    | Central Data Exchan            | ge                                                                    |                                                                                                    |                                                                                                    | Contact Us                       |
|----------------------------------------------------------------------------------------------------|--------------------------------|-----------------------------------------------------------------------|----------------------------------------------------------------------------------------------------|----------------------------------------------------------------------------------------------------|----------------------------------|
| Process         Caread Frilot         Constraints         Provide Preparer         Control Sector: Not Set         Page         of 1           Permitting Authority Preparer         Requests - Search + Pending Requests - Summary         Prepare Control Sector: Not Set         Request Data         Page         of 1           Permitting Authority Preparer         Request Details         Prepare Control Sector: Not Set         Request Data         Current Electronic Score: Not Set         Current Paper Score         Current Paper Score         Curre                                                                                                    | M.CDV Inhow Mr. Beeflie        | Pag Maint Rale Conservation                                           | a Submission History Bay                                                                                                    | La                                                                                                    | ist Login: 11/22/2024 3:00:02 PM |
| Pending Requests - Search Bereinding Neglesis - Summary         Pending Requests - Search Bereinding Neglesis - Summary         Pending Requests - Search Bereinding Neglesis - Summary         Pending Requests - Search Bereinding Neglesis - Summary         Permitting Authonity Preparer         James Coldsmith@cgledeal.com         Permitting Authonity Preparer         Permitting Authonity Preparer         Responsible Official         Gerald Fridet         (GF487184)         gerald.fridet@cgledeal.com         Replication Preparer         Application Preparer         Jacob Kora         (GF487184)         gerald.fridet@cgledeal.com         Responsible Official         Gerald Fridet         (GF487184)         gerald.fridet@cgledeal.com         Responsible Official         Gerald Fridet         (GF487184)         gerald.fridet@cgledeal.com         Responsible Official         Gerald Fridet         (GF487184)         gerald.fridet@cgledeal.com         Responsible Official         Gerald Fridet         (GF487184)         gerald.fridet@cgledeal.com         Responsible Official         Gerald Fridet       Organizati                                                                                                    | MyCDX Inbox My Profile         | Panding Requests Seasch - Re                                          | nding Paguests Summany                                                                                                    | ment history                                                                                                    |                                  |
| 9 Items found. displaying 1 to 9.       Page _ of 1         9 Items found. displaying 1 to 9.       Request Details       Request Date         Permitting Authority Prepare       James Goldsmith<br>(GTSTING2)       Organization: CGI INC<br>Prepare       Current Electronic Score: Not Set       11/13/2024 8.58.47 PM         Permitting Authority Prepare       James Goldsmith<br>(GTSTING2)       Organization: CGI INC<br>Prepare       Current Date Score: Not Set       11/13/2024 8.58.47 PM         Responsible Official       Cerad Prilot<br>(GTA37184)<br>gerald.frilotBrcg/federal.com       Organization: CGI Federal<br>Program Service: IPS<br>signature-Letterhead       Current Paper Score: Not Set       8/15/2022 6.03.35 PM         Application Preparer       Cerad Frilot<br>(GTA37184)<br>gerald.frilotBrcg/federal.com       Organization: CGI Federal<br>Program Service: IPS<br>signature-Letterhead       Updated Paper Score: Not Set       8/16/2022 7.00.53 PM         PA Viewer       Jacob Kora<br>(GA47184)<br>gerald.frilotBrcg/federal.com       Organization: CGI Federal<br>Program Service: IPS<br>Role: EAPL Viewer       Organization: CGI Federal<br>Program Service: IPS<br>Role: EAPL Viewer       Organization: CGI FEDERAL<br>Program Service: IPS<br>Role: EAPL Viewer       View Details       View Details         PA Viewer       Jacob Kora<br>(KWDUPRE83)<br>Jacob.kora@Cgifederal.com       Organization: CFIFEDERAL<br>Program Service: IPS<br>Role: Application Preparer       Organization: CFIFEDERAL<br>Program Service: IPS<br>Role: Application Preparer       Current Baer Score: Not Set       Jupdated Paper Score: Not Set                                                                                                    | Pending Requests - Search F    | esults                                                                | nong Requests – Summary                                                                                                    |                                                                                                    |                                  |
| Select All         Request Information         Request Details         Request Date           Permitting Authority Preparer         James Coldsmith<br>(JCTSTINC2)<br>james.goldsmith@cgifederal.com         Organization: CGI NC<br>Preparer         Organization: CGI NC<br>Prepare         Current Electronic Score: Not Set         11/13/2024 8:58:47 PM           Responsible Official         Geraid Friote<br>(GF487184)<br>geraid.friot#cgifederal.com         Organization: CGI Federal<br>Yew Details         Organization: CGI Federal<br>Yew Details         Current Electronic Score: Not Set         8/15/2022 6:03:35 PM           Application Preparer         Geraid Friot<br>(GF487184)<br>geraid.friiot#cgifederal.com         Organization: CGI Federal<br>Yew Details         Organization: CGI Federal<br>Yew Details         Current Electronic Score: Not Set         8/8/2022 7:00:53 PM           Paplication Preparer         Geraid Friot<br>(GF487184)<br>geraid.friiot#cgifederal.com         Organization: CGI Federal<br>Yew Details         Organization: CGI Federal<br>Yew Details         Updated Paper Score:<br>Signature-Letterhead         Updated Paper Score           PA Viewer         Jacob Kora<br>(ACOB.KORA)<br>jacob.Kora@cgifederal.com         Organization: CGI FEDERAL<br>Yew Details         Current Electronic Score: Not Set         3/31/2022 6:06:48 PM           Application Preparer         Jacob Kora<br>(ACOB.KORA)<br>jacob.kora@cgifederal.com         Organization: Tet/Org198800<br>Role: Application Preparer<br>Application Preparer         Organization: CGI FEDERAL<br>Yew Details         Current Electronic Score: Not Set         0/10/201                                                                                                    | 9 items found: displaying 1 to | ).                                                                    |                                                                                                    |                                                                                                    | Page 1 of 1                      |
| Permitting Authority Preparer       James Goldsmith<br>(GTESTING2)<br>ymmes goldsmith@cgifederal.com<br>Kole       Organization: CGI INC<br>Pregarer       Current Electronic Score: Not Set       11/13/2024 8:58:47 PM<br>Set         Responsible Official       Gerald Frilot<br>(GF427184)<br>gerald frilot@cgifederal.com       Organization: CGI Federal<br>Pregarer       Current Electronic Score: Not Set       11/13/2024 8:58:47 PM<br>Set         Responsible Official       Gerald Frilot<br>(GF427184)<br>gerald frilot@cgifederal.com       Organization: CGI Federal<br>View Details       Current Electronic Score: Not Set       8/15/2022 6:03:35 PM<br>Set         Application Preparer       Gerald frilot@cgifederal.com       Organization: CGI Federal<br>View Details       Current Paper Score:<br>Signature-Letterhead       8/8/2022 7:00:53 PM<br>Set         PA       Gerald frilot@cgifederal.com       Organization: CGI Federal<br>(GF437184)<br>gerald.frilot@cgifederal.com       Organization: CGI Federal<br>Program Service: EPS<br>Role: Paprication Preparer       0/10/12/12/12/12/12/12/12/12/12/12/12/12/12/                                                                                                    | Select All                     | Requestor Information                                                 | Request Details                                                                                                    | •                                                                                                    | Request Date ¢                   |
| Responsible Official       Gerald Frilot<br>(GF47184)<br>gerald.frilot@cgifederal.com       Organization: CGI Federal<br>Program Service: EPS<br>Role: Responsible Official       Current Electronic Score: Not<br>Set       8/15/2022 6:03:35 PM         Application Preparer       Gerald Frilot<br>(GF47184)       Organization: CGI Federal<br>Program Service: EPS<br>Role: Application Preparer       Current Electronic Score: Not<br>Signature-Letterhead       8/15/2022 6:03:35 PM         Application Preparer       Gerald Frilot<br>(GF47184)       Organization: CGI Federal<br>Program Service: EPS<br>Role: Application Preparer       Current Electronic Score: Not Set       8/8/2022 7:00:53 PM         EPA Viewer       Jacob Kora<br>(JACOB.KORA)<br>jacob.kora@cgifederal.com       Organization: CGI FEDERAL<br>Program Service: EPS<br>Role: Application Preparer       Current Electronic Score: Not Set       3/31/2022 6:06:48 PM         Application Preparer       Katy Dupre<br>(WXOUPRE83)<br>katy.dupre@cgifederal.com       Organization: CGI FEDERAL<br>Program Service: EPS<br>Role: Application Preparer: MULTI-<br>FACILITIES       Current Electronic Score: Not Set         Application Preparer       JacAP KorAP<br>(JACK.KORA,Ap)<br>jacob.kora@cgifederal.com       Organization: CGI FEDERAL<br>Program Service: EPS<br>Role: Application Preparer: MULTI-<br>FACILITIES       Current Electronic Score: Not Set         Application Preparer       JacAP KorAP<br>(JACK.KORA,Ap)<br>jacob.kora@cgifederal.com       Organization: CGI FEDERAL<br>Program Service: EPS<br>Role: Application Preparer: N/A<br>View Details       Current Bacer Score: Not Set         Application Preparer       JacAP KorAP<br>(JAC                                                                                                    | Permitting Authority Preparer  | James Goldsmith<br>(JGTESTING2)<br>james.goldsmith@cgifederal.co<br>m | Organization: CGI INC<br>Program Service: EPS<br>5 Role: Permitting Authority<br>Preparer<br>Permitting Authority Preparer:<br>COLORADO DPHE                          | Current Electronic Score: Not<br>Set<br>Current Paper Score: Not Set<br>Updated Paper Score                                         | 11/13/2024 8:58:47 PM            |
| Application Preparer       Geraid Frilot<br>(GF487184)<br>geraid.frilot@cgifederal.com       Organization: CG1 Federal<br>Program Service: EPS<br>Application Preparer:<br>Application Preparer:<br>(ACLUTIES<br>View Details       Current Electronic Score: Not<br>Set       8/8/2022 7:00:53 PM<br>Set         EPA Viewer       Jacob Kora<br>(JACOB KORA)<br>jacob.kora@cgifederal.com       Organization: CG1 FEDERAL<br>Program Service: EPS<br>New Details       Current Paper Score: Not<br>Set       3/31/2022 6:06.48 PM<br>Set         Application Preparer       Jacob Kora<br>(JACOB KORA)<br>jacob.kora@cgifederal.com       Organization: TestOrg198800<br>Program Service: EPS<br>Role: Application Preparer       Current Electronic Score: Not<br>Set       3/31/2022 6:06.48 PM<br>Set         Application Preparer       Katy Dupre<br>(WKUDUPRE83)<br>katy.dupre@cgifederal.com       Organization: TestOrg198800<br>Program Service: EPS<br>Role: Application Preparer       Current Electronic Score: Not<br>Set       7/16/2019 3:38:48 PM<br>Set         Application Preparer       JacAP KorAP<br>(JAKE.KORA.AP)<br>jacob.kora@cgifederal.com       Organization: CG1 FEDERAL<br>Program Service: EPS<br>Role: Application Preparer: NUTH-<br>FACILITIES       Current Electronic Score: Not<br>Set       6/21/2019 1:42:09 PM<br>Set         Permitting Authority Preparer       Test LC<br>(TEST_LCOS10)<br>laxmi.chetfa@cgifederal.com       Organization: CG1<br>Program Service: EPS<br>Role: Application Preparer: N/A<br>View Details       Current Baer Score: Not Set         Permitting Authority Preparer       Test LC<br>(TEST_LCOS10)<br>laxmi.chetfa@cgifederal.com       Organization: CG1<br>Program Service: EPS<br>Role: Fermitting Authority<br>Preparer       Current Paper Sc                                                                                                    | Responsible Official           | Gerald Frilot<br>(GF487184)<br>gerald.frilot@cgifederal.com           | Organization: CGI Federal<br>Program Service: EPS<br>Role: Responsible Official<br>View Details                                                                       | Current Electronic Score: Not<br>Set<br>Current Paper Score:<br>Signature-Letterhead<br>Updated Paper Score<br>Signature-Letterhead | 8/15/2022 6.03:35 PM             |
| EPA Viewer       Jacob Kora       Organization: CGI FEDERAL<br>Program Service: EPS       Current Electronic Score: Not Set       3/31/2022 6:06-48 PM         Application Preparer       Katy Dupre       Organization: CGI FEDERAL<br>Program Service: EPS       Current Electronic Score: Not Set       2/31/2022 6:06-48 PM         Application Preparer       Katy Dupre       Organization: TestOrg198800       Current Electronic Score: Not Set         Application Preparer       Katy Oupre       Organization: TestOrg198800       Current Electronic Score: Not Set         Application Preparer       JacAP KorAP       Organization: CCI FEDERAL<br>Program Service: EPS       Updated Paper Score       7/16/2019 3:38:48 PM         Application Preparer       JacAP KorAP       Organization: CCI FEDERAL<br>Program Service: EPS       Current Electronic Score: Not Set       6/21/2019 1:42:09 PM         Application Preparer       JacAP KorAP       Organization: CCI FEDERAL<br>Program Service: EPS       Current Paper Score: Not Set       6/21/2019 1:42:09 PM         Meix Application Preparer       JacAP KorAP       Organization: CCI FEDERAL<br>Program Service: EPS       Current Paper Score: Not Set       6/21/2019 1:42:09 PM         Meix Application Preparer:       N/A       View Details       Updated Paper Score: Not Set       Set         Meix Application Preparer:       N/A       View Details       Updated Paper Score: Not Set       Set       Set                                                                                                    | Application Preparer           | Gerald Frilot<br>(GF487184)<br>gerald.frilot@cgifederal.com           | Organization: CGI Federal<br>Program Service: EPS<br>Role: Application Preparer<br>Application Preparer: MULTI-<br>FACILITIES<br>View Details                         | Current Electronic Score: Not<br>Set<br>Current Paper Score: Not Set<br>Updated Paper Score                                         | 8/8/2022 7:00:53 PM              |
| Application Preparer       Katy Dupre<br>(KWDUPRE83)       Organization: TestOrg198800       Current Electronic Score: Not<br>Set       7/16/2019 3:38.48 PM         Application Preparer       Katy.dupre@cgifederal.com       Role: Application Preparer<br>Application Preparer       Current Electronic Score: Not Set         Application Preparer       JacAP KorAP       Organization: CGI FEDERAL<br>Program Service: EPS       Current Paper Score: Not Set         Application Preparer       JacAP KorAP       Organization: CGI FEDERAL<br>Program Service: EPS       Current Electronic Score: Not Set         Application Preparer       JacAP KorAP       Organization: CGI FEDERAL<br>Program Service: EPS       Current Electronic Score: Not Set         Permitting Authority Preparer       Test LC<br>(TEST_LCOS10)<br>Iaxmi.chetla@cgifederal.com       Organization: CGI<br>Role: Permitting Authority<br>Preparer       Current Electronic Score: Not Set<br>Application CGI         View Details       Current Electronic Score: Not Set<br>Application CGI       Set I         Current Electronic Score: Not<br>Set I       S/10/2019 2:14:28 PM         Current Paper Score: Not Set<br>Preparer       Set I         Current Paper Score: Not Set       Store         View Details       Current Paper Score: Not Set         View Details       Current Paper Score: Not Set         Preparer       Role: Permitting Authority Preparer:<br>Preparer       Updated Paper Score                                                                                                    | EPA Viewer                     | Jacob Kora<br>(JACOB.KORA)<br>jacob.kora@cgifederal.com               | Organization: CGI FEDERAL<br>Program Service: EPS<br>Role: EPA Viewer<br>View Details                                                                                 | Current Electronic Score: Not<br>Set<br>Current Paper Score: Not Set<br>Updated Paper Score                                         | 3/31/2022 6:06:48 PM             |
| Application Preparer       JacAP KorAP       Organization: CGI FEDERAL       Current Electronic Score: Not       6/21/2019 1:42:09 PM         UAKE.KORA.AP       jacob.kora@cgi.com       Belc. Application Preparer       Current Electronic Score: Not       6/21/2019 1:42:09 PM         Permitting Authority Preparer       Test LC       Organization: CGI       Updated Paper Score       >         Permitting Authority Preparer       Test LC       Organization: CGI       Current Electronic Score: Not       5/10/2019 2:14:28 PM         Set       State       Preparer       Not       State       State       State         Permitting Authority Preparer       Test LC       Organization: CGI       Current Electronic Score: Not       5/10/2019 2:14:28 PM         Set       State       Preparer       Preparer       Not       State       State         Preparer       Preparer       Preparer       Preparer       Updated Paper Score: Not       State         Updated Paper Score:       Preparer       Preparer       Updated Paper Score: Not       State                                                                                                    | Application Preparer           | Katy Dupre<br>(KWDUPRE83)<br>katy.dupre@cgifederal.com                | Organization: TestOrg198800<br>Program Service: EPS<br>Role: Application Preparer<br>Application Preparer: MULTI-<br>FACILITIES<br>View Details                       | Current Electronic Score: Not<br>Set<br>Current Paper Score: Not Set<br>Updated Paper Score                                         | 7/16/2019 3:38:48 PM             |
| Permitting Authority Preparer Test LC Organization: CGI Current Electronic Score: Not 5/10/2019 2:14:28 PM CTEST_LCOS10) Program Service: EPS Set Laxmi.chetla@c.gifederal.com Role: Permitting Authority Current Paper Score: Not Set Preparer Permitting Authority Preparer: Updated Paper Score                                                                                                    | Application Preparer           | JacAP KorAP<br>(JAKE.KORA.AP)<br>jacob.kora@cgi.com                   | Organization: CGI FEDERAL<br>Program Service: EPS<br>Role: Application Preparer<br>Application Preparer: N/A<br>View Details                                          | Current Electronic Score: Not<br>Set<br>Current Paper Score: Not Set<br>Updated Paper Score                                         | 6/21/2019 1:42:09 PM             |
| ALABAMA CHDNR View Details                                                                                                    | Permitting Authority Preparer  | Test LC<br>(TEST_LCO510)<br>laxmi.chetla@cgifederal.com               | Organization: CGI<br>Program Service: EPS<br>Role: Permitting Authority<br>Preparer<br>Permitting Authority Preparer:<br>ALABAMA CHDNR<br>View Details                | Current Electronic Score: Not<br>Set<br>Current Paper Score: Not Set<br>Updated Paper Score                                         | 5/10/2019 2:14:28 PM             |
| Permitting Authority Preparer (KWDUPRE36) (KWDUPRE36) (KWDUPRE36) (KWDUPRE36) (KWDUPRE36) (KWDUPRE36) (KWDUPRE36) (Katy.dupre@cgifederal.com (KWDUPRE36) (Katy.dupre@cgifederal.com (KWDUPRE36) (KWDUPRE36) (Kuty.dupre@cgifederal.com (KWDUPRE36) (KWDUPRE36) (KW | Permitting Authority Preparer  | KT DD<br>(KWDUPRE36)<br>katy.dupre@cgifederal.com                     | Organization: TestOrg198800<br>Program Service: EPS<br>Role: Permitting Authority<br>Preparer<br>Permitting Authority Preparer:<br>AMADOR COUNTY APCD<br>View Details | Current Electronic Score: Not<br>Set<br>Current Paper Score: Not Set<br>Updated Paper Score                                         | 2/14/2019 6:10:54 PM             |
| Permitting Authority Preparer Katyy Dupree Organization: TestOrg198800 Current Electronic Score: Not 2/14/2019 10.58.32 AM (KWDUPRE33) Program Service: EPS Set katy.dupre@cgifederal.com Preparer Premitting Authority Prepare: Updated Paper Score ALABAMA CHDNR View Details                                                                                                    | Permitting Authority Preparer  | Katyy Dupree<br>(KWDUPRE33)<br>katy.dupre@cgifederal.com              | Organization: TestOrg198800<br>Program Service: EPS<br>Role: Permitting Authority<br>Preparer<br>Permitting Authority Preparer:<br>ALABAMA CHDNR<br>View Details      | Current Electronic Score: Not<br>Set<br>Current Paper Score: Not Set<br>Updated Paper Score                                         | 2/14/2019 10:58:32 AM<br>▼       |

Figure 6

- 10. A 'Pending Requests Confirm Selected' screen will appear displaying all users that were selected on the previous screen. Select the 'Approve Requests' button.
  - a. This will activate the user's account. No further action is required.

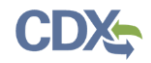

b. The user will receive an email notification indicating that EPA has activated their account.

#### 3.0 Accessing User Account Information

1. Select the 'Reg Maint' tab (Figure 7).

| Home  | About  | Recent An  | nouncements | Terms and Conditi | ions | FAQ       | Help    |                                                                          |
|-------|--------|------------|-------------|-------------------|------|-----------|---------|--------------------------------------------------------------------------|
| CDX   | Centra | al Data E> | kchange     |                   |      |           | Log     | Contact Us<br>ged in as JAMES.GOLDSMITH@CGIFEDERAL.COM ( <u>Log_out)</u> |
| MyCDX | Inbox  | My Profile | Reg Maint   | Role Sponsorship  | Subn | nission H | listory | Payment History                                                          |
|       |        |            |             |                   | Figu | ire 7     |         |                                                                          |

2. Select the 'User Management' link (Figure 8).

|                                        | IN AGERICY CENTRAL DATA EXCILANCE                                                           |
|----------------------------------------|---------------------------------------------------------------------------------------------|
| CDX Home About CDX Recent Announcement | ts Terms and Conditions FAQs Help Logged in as JAMES.GOLDSMITH@CGIFEDERAL.COM (Log out      |
| Central Data Exchange                  | Contact Us                                                                                  |
|                                        | Last Login: 11/22/2024 3:00:02 PM                                                           |
| MyCDX Inbox My Profile Reg Maint       | Role Sponsorship Submission History Payment History                                         |
| You are here: Reg Maint Tools          |                                                                                             |
| Registration Tools                     |                                                                                             |
| Tool                                   | Description                                                                                 |
| User Management                        | View and/or modify a user's profile.                                                        |
| Pre-Registration                       | Register an account for a user.                                                             |
| Pending Requests                       | View pending requests for access to programs services and/or roles.                         |
| Program/Flow Flags Viewer              | View the provisioned requirements for a program and associated roles.                       |
| Maintenance Reports                    | Retrieve administration statistics and reports on users.                                    |
| Shortcut URL                           | Provide the Helpdesk and RMAM roles with the ability to generate Registration Shortcut URL. |
| FAQ Editor Tool                        | Edit FAQs for available program services.                                                   |
| Rules of Behavior Content Management   | Edit the content for Rules of Behavior for specific roles.                                  |
|                                        |                                                                                             |
| Reporting Tools                        |                                                                                             |
| Tool                                   | Description                                                                                 |
| LexisNexis Report                      | Provides a report of all LexisNexis attempts.                                               |
| User Communication Tool                | Allows account managers to post CDX alerts and send emails to their user community.         |

Figure 8

- 3. Enter desired search criteria on the 'User Management Search' page and select the 'Search' button.
  - a. At a minimum, select the 'EPS Electronic Permit System' in the 'Program Service' dropdown to refine your search results to only search for users registered for EPS.

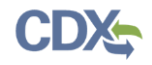

- b. All applicable roles for EPS will be shown in the 'Role' dropdown.
- c. Within the 'Program ID' field, you may enter additional criteria to search for users by a specific permitting authority (i.e. Tennessee DEC)
- 4. A search results page will display all applicable search results. Click on the user's name (Figure 9).

| CDX Home       About CDX       Recent Announcements       Terms and Conditions       FAQs       Help       Logged in as JAMES.GOLDSMITH#CCIFEDERAL.COM (Log out)         Central Data Exchange       Contact Us       Last Login: 11/22/2024 3:00:02 PM         MyCDX       Inbox       My Profile       Reg Maint       Role Sponsorship       Submission History       Payment History         You are here:       Reg Maint Tools >>       User Management - Search >>       Users Summary         User Management - Search Results       1       Page 1 of 1         Name       ©       User ID        Registration Date | CDX Home       About CDX       Recent Announcements       Terms and Conditions       FAQs       Help       Logged in as JAMES.GOLDSMITH#CGIFEDERAL.COM (Log out)         Central Data Exchange         Contract Us<br>Last Login: 11/22/2024 3:00:02 PM         MyCDX       Inbox       My Profile       Reg Maint       Role Sponsorship       Submission History       Payment History         You are here:       Reg Maint Tools & User Management - Search & Users Summary       User Management - Search Results       Page 1 of 1         1       Items found; displaying 1 to 1.       Page 1 of 1       Page 1 of 1         Name       User ID       Registration Date       Last Log In Date          Goldsmith, James       JAMES.GOLDSMITH#CGIFEDERAL.COM       9/23/2022 3:16:42 PM       11/22/2024 3:00:02 PM                                                                                                    |                                       | d States Environmental Pr                  | ntection Agency                                               |                                           | CENTRAL GATA                                                          |                                  |
|----------------------------------------------------------------------------------------------------|----------------------------------------------------------------------------------------------------|---------------------------------------|--------------------------------------------|---------------------------------------------------------------|-------------------------------------------|-----------------------------------------------------------------------|----------------------------------|
| Central Data Exchange                                                                                                    | Central Data Exchange                                                                                                    | CDX Home About                        | DX Recent Announce                         | ments Terms and Conditions                                    | FAQs Help                                 | Logged in as JAMES.GOLDSMITH@CGIFE                                    | DERAL.COM (Log out)              |
| Ny-Lux     Indox     My Profile     Reg Maint     Role sponsorship     Submission History     rayment History       You are here:     Reg Maint Tools = User Management - Search = Users Summary       User Management - Search Results       1 items found; displaying 1 to 1.       Name     •       Goldsmith, James     JAMES.GOLDSMITH@CGIFEDERAL.COM       9/23/2022 3:16:42 PM     11/22/2024 3:00:02 PM                                                                                                    | NyLUX     Indox     My Profile     Kole sponsorship     Submission History     Payment History       You are here: Reg Maint Tools = User Management - Search = Users Summary       User Management - Search Results       1 items found; displaying 1 to 1.     Page 1 of 1       Name     User ID     Registration Date       Goldsmith, James     JAMES.GOLDSMITH@CGIFEDERAL.COM     9/23/2022 3:16:42 PM       Back                                                                                                    | Central Data                          | Exchange                                   |                                                               |                                           | Last Login: 11/                                                       | Contact Us<br>22/2024 3:00:02 PM |
| 1 items found; displaying 1 to 1. Page 1 of 1 Name Ulser ID Registration Date Goldsmith, James JAMES.GOLDSMITH@CGIFEDERAL.COM 9/23/2022 3:16:42 PM 11/22/2024 3:00:02 PM                                                                                                    | 1 items found; displaying 1 to 1. Page 1 of 1 Name   User ID  Registration Date                                                                                                    | You are here: Reg I<br>User Managemer | aint Tools » User Mana<br>- Search Results | gement – Search » Users Summar                                | y                                         | ment ristory                                                          |                                  |
| Name         User ID         Registration Date         Last Log In Date            Goldsmith, James         JAMES.GOLDSMITH@CGIFEDERAL.COM         9/23/2022 3:16:42 PM         11/22/2024 3:00:02 PM                                                                                                    | Name         User ID         Registration Date         Last Log In Date         P           Goldsmith, James         JAMES.GOLDSMITH@CGIFEDERAL.COM         9/23/2022 3:16:42 PM         11/22/2024 3:00:02 PM           Back         Back         Image: State State St | 1 items found; dis                    | laying 1 to 1.                             |                                                               |                                           |                                                                       | Page 1 of 1                      |
| Goldsmith, James JAMES.GOLDSMITH@CGIFEDERAL.COM 9/23/2022 3:16:42 PM 11/22/2024 3:00:02 PM                                                                                                    | Goldsmith, James JAMES.GOLDSMITH@CGIFEDERAL.COM 9/23/2022 3:16:42 PM 11/22/2024 3:00:02 PM Back                                                                                                    | Name                                  | ¢ U                                        | ser ID                                                        | Registration                              | Date 🔶 Last Log In Date                                               | \$                               |
|                                                                                                    | Beck                                                                                                    | Goldsmith, James                      | JA                                         | MES.GOLDSMITH@CGIFEDERAL.C                                    | OM 9/23/2022 3                            | :16:42 PM 11/22/2024 3:00:0                                           | 02 PM                            |
|                                                                                                    |                                                                                                    |                                       | EPA Home   About CD                        | CDX Help Desk: 888-890-1995<br>K   Frequently Asked Questions | (970) 494-5500 fo<br>Privacy and Security | r international callers<br>Notice   Terms and Conditions   Contact Us |                                  |
| CDX Help Desk: 888–890–1995   (970) 494–5500 for international callers<br>EPA Home   About CDX   Frequently Asked Questions   Privacy and Security Notice   Terms and Conditions   Contact Us                                                                                                    | CDX Help Desk: 888-890-1995   (970) 494-5500 for international callers<br>EPA Home   About CDX   Frequently Asked Questions   Privacy and Security Notice   Terms and Conditions   Contact Us                                                                                                    |                                       |                                            |                                                               |                                           |                                                                       |                                  |

Figure 9

- 5. The 'User Detail' page is displayed (Figure 10). Within this page you can view User Account Information, Organizational Information, and see which CDX program services the user has access to.
  - a. Selecting the 'Edit Account' hyperlink will allow you to modify the user's Title, First Name, Middle Initial, Suffix, and Last Name. Select 'Apply Changes' to save any edits.
  - b. Selecting the hyperlink for an organization within the 'Organizational Information' field will allow you to update the user's phone number, extension, and fax number. Select 'Save Changes' to save any edits.
  - c. Within the Program Flow Information section, you may:
    - i. Add a new CDX Program Service to the user's account.
    - ii. Add roles to an existing Program Service.
    - iii. Deactivate/Reactivate a user's access to a Program Service/role.

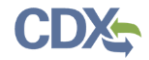

| Central Data Exc                                              | hange                      |                                |                                        |                                                                                |               | Contact Us                                                                                                    |
|---------------------------------------------------------------|----------------------------|--------------------------------|----------------------------------------|--------------------------------------------------------------------------------|---------------|----------------------------------------------------------------------------------------------------|
| MyCDX Inbox My Pr                                             | ofile Reg                  | Maint HelpDes                  | k Submission History                   | E-Enterprise Portal                                                            |               |                                                                                                    |
| You are here: Reg Maint To                                    | ols » User M               | anagement - Searc              | h » Users Summary » Use                | r Details                                                                      |               |                                                                                                    |
| User Management – Use<br>User Account Information             | er Detail<br>• Edit Accou  | int                            |                                        |                                                                                |               |                                                                                                    |
| User Personal Information                                     |                            |                                |                                        |                                                                                |               |                                                                                                    |
| User ID<br>EPSPREPARIZONA                                     |                            |                                | Us<br>Mi                               | er Name<br>Greg Slusher                                                        |               |                                                                                                    |
| Registration Status<br>Active                                 | Feder<br>N                 | al Employee / Cor              | ntractor Pa                            | per Verification Index<br>t Set                                                |               |                                                                                                    |
| Previous Log In<br>2/5/2018 1:15:27 PM                        | Regis<br>2/5/2             | tration Date<br>018 1:01:17 PM | Ele                                    | ectronic Verification Index<br>t Set                                           |               |                                                                                                    |
| Verification Methods                                          |                            |                                |                                        |                                                                                |               |                                                                                                    |
| Signature Questions<br>Not Set                                |                            |                                | Mo                                     | <b>obile Number</b> Primary Nu<br>t Set                                        | imber = 🖾     |                                                                                                    |
| User Organization Inform                                      | ation (click org           | enization name to modify       | Add Organization                       |                                                                                |               |                                                                                                    |
| Primary Organization = 🤗                                      |                            |                                |                                        |                                                                                |               |                                                                                                    |
| Org # Organization In                                         | formation                  | Contact In                     | nformation                             | User-Org Verification In                                                       | dex           | Organization Verification Index                                                                                    |
| (1) CGI FEDERAL<br>12001 PAIKLAKE<br>FAIRFAX, VA, US<br>22033 | S CIRCLE                   | gregory.h.<br>Phone: (55       | slusher@cgifederal.com<br>55) 555-5555 | Electronic Verification: N<br>Paper Verification: Not S<br>ESA Status: Details | lot Set<br>et | Electronic Verification: CROMERR-<br>Minimum<br>Paper Verification: Signature-<br>Notary<br>Organization ID: 15361 |
| Program Flow Information<br>Program Service Code              | l (click program s<br>Role | ervice code to modify -        | Add Program Service                    | Nomination Allowed                                                             | Status        | Show Inactive Roles? Yes V                                                                                         |
| EPS                                                           | Preparer                   | ARIZONA DEQ                    | (1)                                    | N                                                                              | Active (E     | Deactivate)                                                                                                    |

Figure 10

## 4.0 Support

If you have any questions related to CDX or the EPS program service, please contact the CDX Help Desk at <u>helpdesk@epacdx.net</u> or by telephone at 888-890-1995.